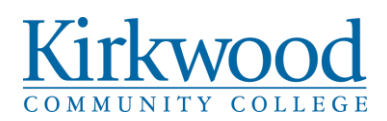

# College Procedure: 307.2 – Maintenance (Work Order) Requests

| Policy Reference:                | 307 – Use of College Facilities              |
|----------------------------------|----------------------------------------------|
| Responsible Department:          | Facilities                                   |
| Approval Authority:              | Cabinet                                      |
| Procedure Owner:                 | Vice President, Facilities and Public Safety |
| Effective Date:                  | 06/14/2010                                   |
| Version Number:                  | 6                                            |
| Legal Counsel Reviewed (yes/no): | No                                           |
| Scope:                           | College-wide                                 |

#### **Reason for Procedure**

Facilities and Public Safety requests are made by submitting work request via "Asset Essentials" in order to document and track all requests.

#### **The Procedure**

The Service Request portal is found within the employee links section of Kirkwood MyHub. Users log in to system using their Kirkwood "K #" and password. Contact the Facilities office at 5561 if your account has not been set-up yet.

#### SELECT REGION/SITE

| CT REGION/SITE         |     |  |  |
|------------------------|-----|--|--|
| lar Rapids Main Campus | • 🕀 |  |  |

Site – Use the dropdown menu button mext to the default site to choose the site that work is to be completed.

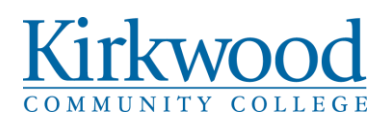

#### **REQUEST DETAILS**

| ocation*                 |          | Work Category*       |    |  |
|--------------------------|----------|----------------------|----|--|
| KIRK 330                 | • 🕀      | Select Work Category | •  |  |
|                          |          |                      | 10 |  |
| Problem                  |          |                      |    |  |
| Search or Select Problem | *        |                      |    |  |
| Nork Requested *         |          |                      |    |  |
| Enter Work Requested     |          |                      |    |  |
| 2                        |          |                      |    |  |
| Requested Completion     |          |                      |    |  |
| MM/dd/www.HH:mm          | AM 👻 🛱 🕓 |                      |    |  |

**Location** – Click to choose the specific building and room number where the work is to be completed. A pop-up will appear with a hierarchical tree list of spaces on campus.

| Select are     | Name        | Location Status | Assigned To |  |
|----------------|-------------|-----------------|-------------|--|
| null           |             |                 |             |  |
|                | ▲ CEDR 2005 |                 |             |  |
| Benton Hall    |             |                 |             |  |
| Campus Grounds | -           |                 |             |  |
| Campus House   |             |                 |             |  |
| Cedar Hall     |             |                 |             |  |
| CEDR 1st Floor |             |                 |             |  |
| CEDP 2nd Elear | -           |                 |             |  |
|                | ř.          |                 |             |  |
| O CEDR 2005    |             |                 |             |  |
| O CEDR 2006    |             |                 |             |  |
| O CEDR 2008    |             |                 |             |  |
| O CEDR 2009    |             |                 |             |  |
| O CEDR 2010    |             |                 |             |  |
| O CEDB 2011    |             |                 |             |  |

Use the arrows next to each layer of the hierarchy to expand the layer to select the building, floor, and room number. Room numbers that end in A, B, C, etc. will be within the layer with the main room number.

Click on the room number on the left side of the pop-up and the room will appear on the right column of the popup. Click on the location again on the right column to confirm and return to the form.

**Work Category** – Use the dropdown menu button to select the Work Category that applies to the work that needs to be performed.

**Problem** (Optional) – Choose the best problem that applies to the selected work category. Leave blank if no problems are listed.

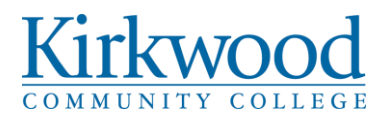

Work Request – Provide a brief description of the work that you would like completed.

**Requested Completion** (Optional) – Work that is time sensitive. Provide date and time.

#### UPLOAD DOCUMENT/IMAGE

| ocuments/Images |                         |  |  |
|-----------------|-------------------------|--|--|
|                 |                         |  |  |
|                 | (+) ADD ATTACHMENT      |  |  |
|                 |                         |  |  |
|                 | OR                      |  |  |
|                 | Drag and Drop File Here |  |  |
|                 |                         |  |  |

| Desument Unlead (Ontional) Click                          |  | and brows your computer for an image or  |  |  |  |  |
|-----------------------------------------------------------|--|------------------------------------------|--|--|--|--|
| Document Opioad (Optional) - Click                        |  | and browse your computer for an image or |  |  |  |  |
| document that you would like to attach to the work order. |  |                                          |  |  |  |  |

SUBMIT button. You will return to the list of requests Submit the Service Request using the that you have submitted.

### **Checking the Status of a Service Request**

After logging in, you can either click the My Requests button to navigate to a table with all service requests you have submitted.

+ NEW Work Order # Title WO Status Source Asset Source Location Originated Originator First Name Originator Last Name Ŧ 0000000224 Test In Progress **KIRK 330** 01/14/2022 03:33:00 PM Mitch Hlavacek 000000038 Remove Toilets Closed WILL Mens Restroom 12/15/2021 07:52:00 AM Mitch Hlavacek

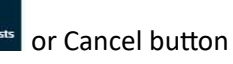

CANCEL

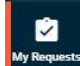

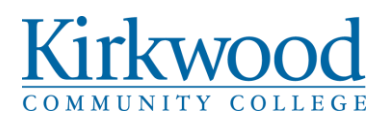

## **Revision Log**

Table 1 Revision Log

| Version Number | Date Approved | Approved by                                                        | Description of Change                                 |
|----------------|---------------|--------------------------------------------------------------------|-------------------------------------------------------|
| 1              | 06/14/2010    | Troy McQuillen, Vice<br>President, Facilities and<br>Public Safety | New procedure                                         |
| 2              | 06/04/2018    | Cabinet                                                            | New template                                          |
| 3              | 06/11/2019    | Cabinet                                                            | Verbiage updates by owner                             |
| 4              | 09/03/2019    | Cabinet                                                            | Procedure template                                    |
| 5              | 03/04/2021    | Cabinet                                                            | Updates to reflect the new work order system          |
| 6              | 02/01/2022    | Cabinet                                                            | Updates to reflect<br>updates to work order<br>system |